# Log-in Procedures.

How to Login You must be able to log into the following: Chromebook Student Email **Infinite Campus Google Classroom** Edgenuity

Login 1. Turn on Chromebook 2. Username: firstnamelastname 3. Click "Next"

Chromebook

## 4. Password: 12345lastname

Student Email 1. Open Chrome web browser 2. In the TOP RIGHT CORNER, click on the Google apps icon 🗶 Edgenuity

Google apps

3. Select the **Gmail** icon 4. Look at all your emails! Make sure your Inbox has no unopened emails, because you can miss important information!

# Student Email

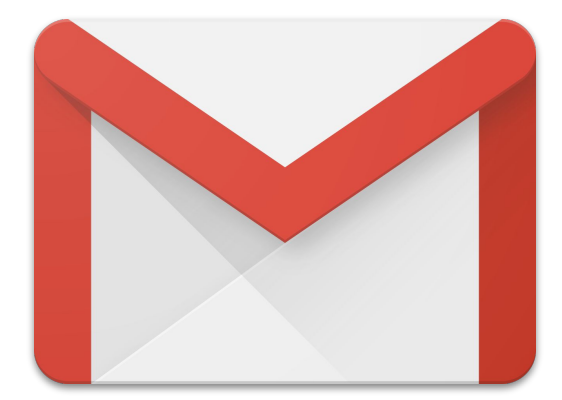

### Format for EVERY student email: firstnamelastname @coffee.k12.ga.us

Google Classroom Check your COFFEE COUNTY STUDENT EMAIL (@coffee.k12.ga.us) for your invitation to your Google Classrooms. Sign up for this service to have full access to all class notes, assignments, and important announcements /reminders.

The quickest way to access GC on a Chromebook is selecting the **Google Apps** icon in the **TOP RIGHT CORNER** of the screen.

Once you sign in with the Chromebook, sign in with your cellphone. You must download the GC app for easy access to notes and announcements! Google Classroom

Important Note about the App: You can edit/work on assignments in the app, but you are NOT ABLE TO **SUBMIT** assignments through the app. You must submit them from a computer/Chromebook.

## Edgenuity Login Information

#### <u>Username</u>:

firstnamelastname

**EX:** suziestudent

## **XEdgenuity**®

#### Password:

12345lastname

(your Student ID #)

EX: 34567student

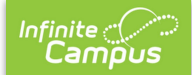

Infinite C

After joining Google Classroom, login to Infinite Campus. You need to know how to login so you know where to check all your grades.

Infinite Campus

<u>Username:</u> Your Student ID#

Password: Your Last
Name + Your First Initial
+ Your Student ID# (no
space/no caps)

EX: smithj12345